- 3. If you have not previously registered for CITI training, click **ONEW Users** Register Here
- 4. On the **Complete Registration Steps** page, complete the following questions:
  - Section 1: Select Valdosta State University as the participating institution. Leave the other fields blank.
  - Section 2: Create your Username and Password.
  - Section 3: Select a security question and create your answer.
  - Section 4: Enter your name.
  - Section 5: Enter your VSU email address. You may also enter an alternate email address.
  - Section 6: Select "No" regarding CME credits.
  - Section 7: Select an answer regarding course survey.

If you have previously registered for CITI training, sign in using your username and password. If you do not remember your username and/or password, click on the <u>Forgot login information</u> link and follow the instructions. Once you are signed in, skip to Step 6 below.

8. On the Main Menu page, you will see a listing of the courses to which you have subscribed that looks like the following:

| You have enrolled in the following courses: |                     |                       |                            |                                  |
|---------------------------------------------|---------------------|-----------------------|----------------------------|----------------------------------|
| My Courses                                  | Status              | Completion<br>Reports | CE Credit<br>Status        | Voluntary Satisfaction<br>Survey |
| Conflicts of Interest,<br>Stage 1           | Not Started - Enter | Not Earned            | Register for<br>CE Credits | Please Complete Now              |

For the Conflicts of Interest training required for institutional submission of a sponsored project proposal and/or institutional acceptance of a sponsored project award, click <u>Enter</u> under **Status** next to the **Conflicts of Interest, Stage 1** entry.

- 9. On the **Gradebook Required Modules** page, click on <u>The Integrity Assurance Statement</u>, read it, and signify compliance before beginning the modules. Click Submit.
- 10. Complete all three Conflicts of Interest modules.

(Special Note: A <u>minimum score of 80% on each module is required.</u> If you have not attained this score, please review the module again and retake the quiz until you have scored at least 80%.)

- 11. To print a completion certificate, return to the Main Menu (click on the <u>Go to the Main Menu</u> link at the bottom of the Quiz Results page in the last module).
- 12. Click **Print** under **Completion Reports** for the **Conflicts of Interest**, **Stage 1** course.
- 13. To complete other courses (such as Responsible Conduct of Research) to which you have subscribed, return to the Main Menu and select another course.
- 14. To subscribe to other research ethics courses or to complete optional modules at a later date, sign on to CITI. On the Main Menu, select

**Add a course or update your learner groups** for Valdosta State University. Select the course you wish to add.

15. To view and/or print a copy of all the modules you have completed, go to the Main Menu and click

on **Previous Coursework** completed. You may also save this page as a .pdf file or cut and paste the contents into a Word document.